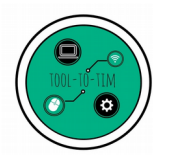

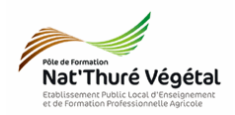

Tuto

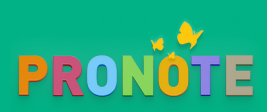

Récupérer le travail rendu par les apprenants sur Pronote

## <u>Plan:</u>

| 1. Seconnecter à Pronote                                                                                                    | 2 |
|----------------------------------------------------------------------------------------------------|---|
| 1.1. Depuis l'ENT                                                                                                    | 2 |
| 1.2. Depuis le lien direct (présent sur le site web de l'établissement)                                                                            | 2 |
| 2. Outils Pédagogiques → Ressources Pédagogiques                                                                                                   | 2 |
| 3. Choisir la classe et valider                                                                                                    | 2 |
| 4. Décocher tout SAUF Travaux rendus                                                                                                    | 3 |
| 5. Cliquer sur un travail. La liste des rendus apparaît                                                                                            | 3 |
| 6. Récupérer les travaux UN par UN en cliquant sur la date de rendu. Enregistrer les travaux sur votre machine dans un même dossier de votre choix | 4 |
| 7. Verrouiller ou deverouiller l'accès au dépôt. Si vous dévérouillez, l'apprenant peut remplacer – supprimer sa copie                             | 4 |

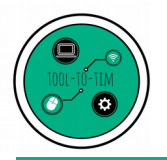

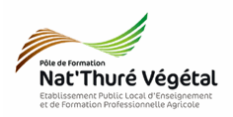

1. Seconnecter à Pronote

1.1. Depuis l'ENT

https://lyceeconnecte.fr/

1.2. Depuis le lien direct (présent sur le site web de l'établissement)

https://0860818x.index-education.net/pronote/professeur.html?login=true

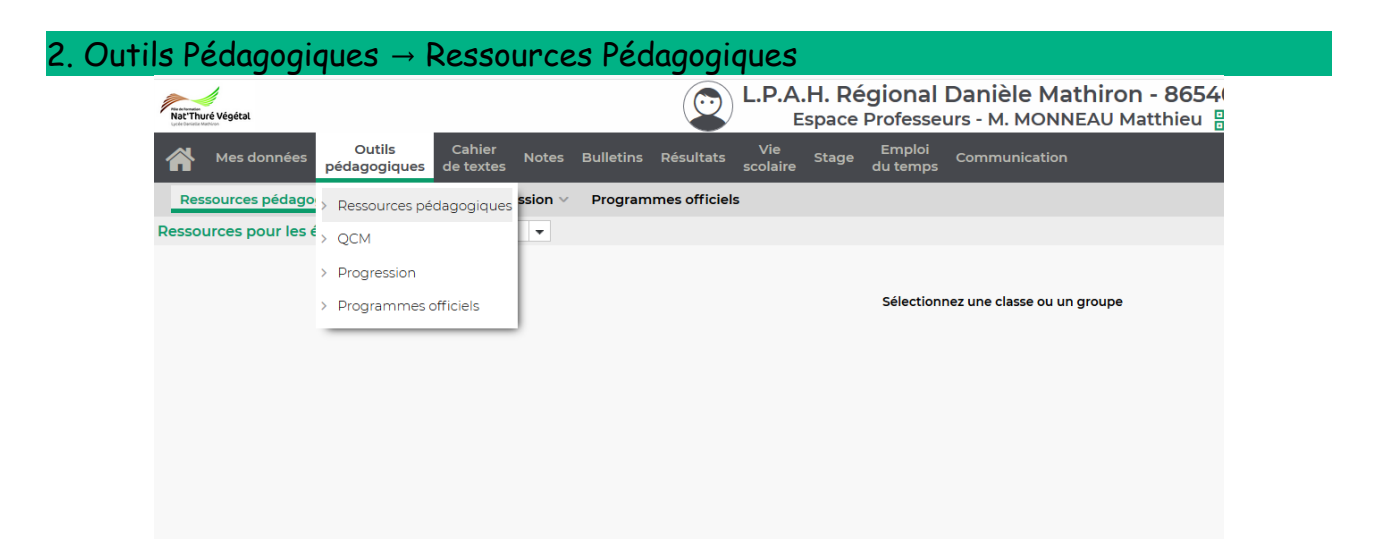

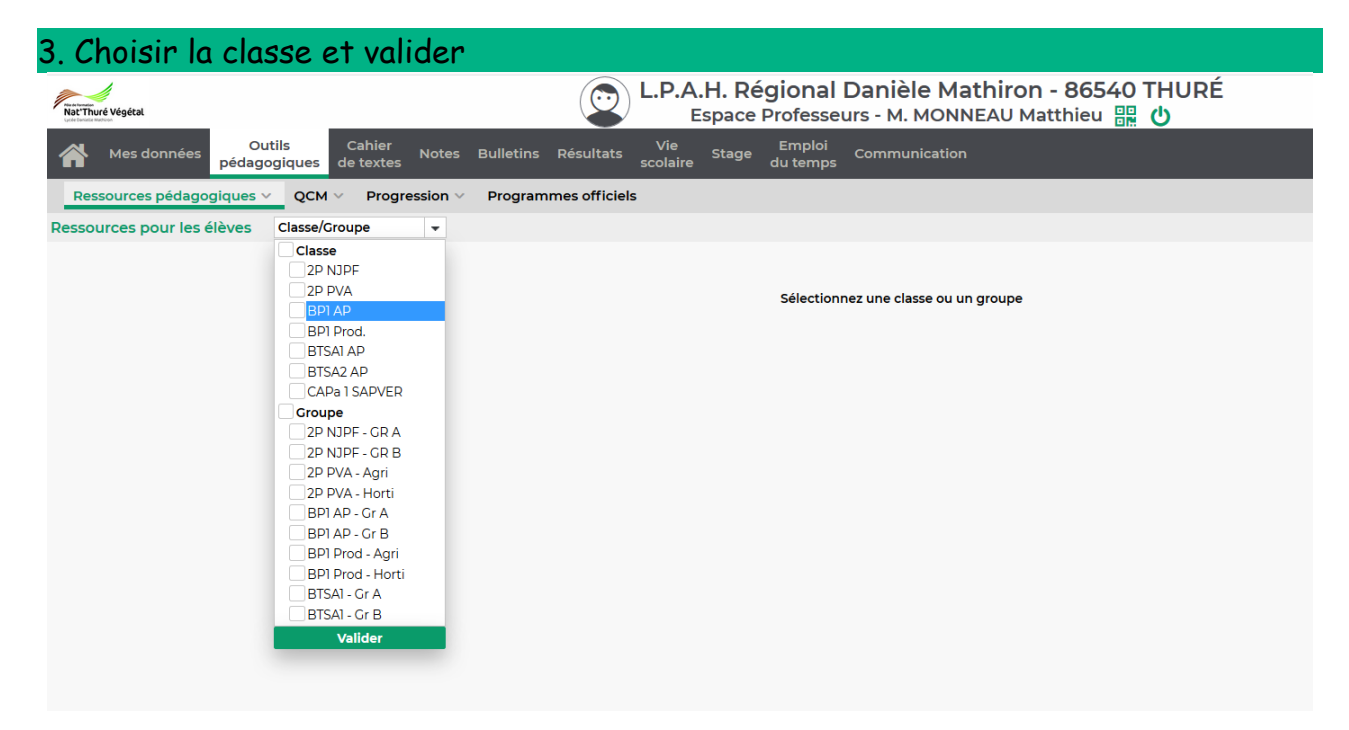

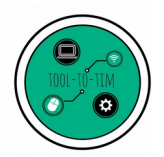

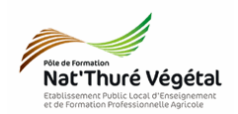

## 4. Décocher tout SAUF Travaux rendus

| NacThuré Végétal                                                                                                    | L.P.A.H. Régional Danièle Mathiron - 86<br>Espace Professeurs - M. MONNEAU Matthie | 6540 THU<br>≊u 嘂 也                   | JRÉ                                                 |
|----------------------------------------------------------------------------------------------------|------------------------------------------------------------------------------------|--------------------------------------|-----------------------------------------------------|
| Mes données Outils Cahier Notes Bulletins Résul                                                                                                    | vie Stage Emploi<br>sats scolaire du temps                                         |                                      |                                                     |
| Ressources pédagogiques V QCM V Progression V Programmes of                                                                                                    | iciels                                                                             |                                      |                                                     |
| Ressources pour les élèves BTSAI AP 🔹                                                                                                    |                                                                                    |                                      |                                                     |
| 📄 Documents joints 📄 😁 Sites Web 🛛 🗮 QCM 🗌 🍞 Sujets 📄                                                                                                    | 🖆 Corrigé 🛛 🧑 Travaux rendus 🗌 🛋 Documents de mon Cloud                            |                                      |                                                     |
|                                                                                                    |                                                                                    |                                      |                                                     |
| Document                                                                                                    | Commentaire                                                                        | Public                               | Déposé le                                           |
| Ajouter une ressource pédagogique                                                                                                    | Commentaire                                                                        | Public                               | Déposé le                                           |
| Document     Document     Ajouter une ressource pédagogique     TIM (2)                                                                                                    | Commentaire                                                                        | Public                               | Déposé le                                           |
| Occument     Ajouter une ressource pédagogique     TIM (2)     Kercice : Filtre standard. Les consignes sont données au point 5 de l'énoncé. (14 con numériques/24)                                                                                                    | Commentaire                                                                        | Public<br>BTSA1 AP                   | Déposé le<br>20/03/2020                             |
| Document     Ajouter une ressource pédagogique     TIM (2)     Exercice : Filtre standard. Les consignes sont données au point 5 de l'énoncé. (14 co     numériques / 24)     Remplir le cours en faisant des recherches sur le web. On évite le copier/coller. On t     et on comprends ce que l'on écrit (12 copies numériques / 24) | Dies aduit                                                                         | BTSAI AP<br>BTSAI AP                 | Déposé le<br>20/03/2020<br>20/03/2020               |
| Document                                                                                                    | Dies aduit                                                                         | Public<br>BTSAI AP<br>BTSAI AP       | Déposé le           20/03/2020           20/03/2020 |
| Document     Ajouter une ressource pédagogique     TIM (2)     Exercice : Filtre standard. Les consignes sont données au point 5 de l'énoncé. (14 co     numériques / 24)     Remplir le cours en faisant des recherches sur le web. On évite le copier/coller. On t     et on comprends ce que l'on écrit (12 copies numériques / 24) | Dies aduit                                                                         | Public       BTSAI AP       BTSAI AP | Déposé le           20/03/2020         20/03/2020   |

## 5. Cliquer sur un travail. La liste des rendus apparaît.

| Nat'Thuré Végétal                                                                            | A.H. Régional Danièl<br>Espace Professeurs - M. | le Math<br>MONNE | iron -    | <b>865</b><br>865 | 540 THU<br>開め | RÉ         |
|----------------------------------------------------------------------------------------------|-------------------------------------------------|------------------|-----------|-------------------|---------------|------------|
| Outils Cahier Notes Bulletins Résultats Vie<br>pédagogiques de textes                        | Contrôle des rendus par                         | élève            |           | ,                 | <b>c</b>      |            |
| Ressources pédagogiques V QCM V Progression V Programmes officiels                           | Élève                                           |                  | Date      |                   |               |            |
| Ressources pour les élèves BTSAI AP 👻                                                        | ACCOLUMN Programme                              |                  |           | <b>^</b>          |               |            |
| Decumente jointe Sites Web ECM De Sujete Scorrigée                                           | AUGE Local                                      |                  |           |                   |               |            |
|                                                                                              | BALFOLDER Paul                                  | 1                | 21/03     | <b>a</b>          |               |            |
| Document                                                                                     | BERNIC Harmon                                   | 1                | 20/03     | 6                 | Public        | Déposé le  |
| Ajouter une ressource pédagogique                                                            | BOMMENT CRIMENT                                 |                  | 23/03     | 6                 |               |            |
| ⊿ TIM (2)                                                                                    | BONNET Carrolle                                 | 1                | 24/03     |                   |               |            |
| Exercice : Filtre standard. Les consignes sont données au point 5 de l'énoncé. (14 copies    | BOURDS Trangeton                                |                  |           |                   | SA1 AP        | 20/03/2020 |
| Remplir le cours en faisant des recherches sur le web. On évite le copier/coller. On traduit | BOURGUET Subary                                 | 1                | 23/03     | 6                 | SALAP         | 20/03/2020 |
| et on comprends ce que l'on écrit (12 copies numériques / 24)                                | Ben (1977) Spinson                              | 1                | Xii 21/03 | 6                 | 57 11 7 11    | 20/00/2020 |
|                                                                                              | Contract for an the                             |                  |           |                   |               |            |
|                                                                                              | CALCOLOGICAL Diagnostics                        |                  | 20/03     | <u> </u>          |               |            |
|                                                                                              | Contraction, Bastran                            |                  |           |                   |               |            |
|                                                                                              | Table COM Statement                             |                  | 23/03     |                   |               |            |
|                                                                                              | Internet Carrolla                               |                  |           |                   |               |            |
|                                                                                              | TOURS IN COMM                                   |                  |           | _                 |               |            |
|                                                                                              | PERCENTER / Page an                             |                  | 21/03     |                   |               |            |
|                                                                                              | Contraction (C. C. Contraction                  |                  |           | _                 |               |            |
|                                                                                              | BUT Sultan                                      |                  | 20/03     |                   |               |            |
|                                                                                              | acts actions                                    |                  |           |                   |               |            |
|                                                                                              | annes france                                    | ✓                | 23/03     |                   |               |            |
|                                                                                              | TestBTSAPT eleve                                | ✓                | 23/03     |                   |               |            |
|                                                                                              | COLORIDA COM                                    | ~                | 21/03     |                   |               |            |
|                                                                                              | Télécharge                                      | er toutes les c  | opies     | Valider           |               |            |

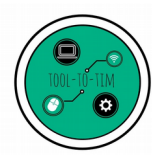

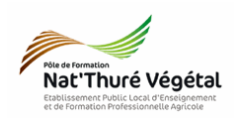

## 6. Récupérer les travaux UN par UN en cliquant sur la date de rendu. Enregistrer les travaux sur votre machine dans un même dossier de votre choix.

| Thuré Végétal                                                  | (C) L.P.                                                                                            | A.H. Regiona<br>Espace Profess                                                                                  | eurs - M. I | e Math         | U Mat            | · 865<br>thieu | 40 THU<br>器 也 | IRE        |
|----------------------------------------------------------------|----------------------------------------------------------------------------------------------------|----------------------------------------------------------------------------------------------------|-------------|----------------|------------------|----------------|---------------|------------|
| Mes données Outils Cahi<br>pédagogiques de tex                 | er Notes Bulletins Résultats Vie<br>tes scola                                                       | Contrôle des re                                                                                                 | endus par   | élève          |                  | ×              | -             |            |
| Ressources pédagogiques V QCM V D.                             | erture de BALFOURIER Paul 26-03.ods                                                                 | ×                                                                                                    | eve         |                | Date             |                |               |            |
| sources pour les élèves BTSAI AP                               | us avez choisi d'ouvrir :                                                                           |                                                                                                    |             |                |                  |                |               |            |
| Documents joints 🗌 💮 Sites We                                  |                                                                                                    |                                                                                                    | _           |                | 21/07            | •              |               |            |
|                                                                | 26-03.ods                                                                                           |                                                                                                    |             |                | 21/03            |                | Dublis        | Dánada     |
|                                                                | qui est un fichier de type : Classeur OpenDocun<br>à partir de : https://0860818v.index-education.n | nent (40,3 Ko)                                                                                                  | ent         | ž              | 23/03            |                | Public        | Depose le  |
|                                                                | a para ac maps, pooloo formock-education                                                            |                                                                                                    |             | 1              | 24/03            | -              |               |            |
| xercice : Filtre standard. Les consignes so Qu                 | e doit faire Firefox avec ce fichier ?                                                              |                                                                                                    |             |                |                  |                | SA1 AP        | 20/03/2020 |
| iumériques / 24)<br>Jemplir le cours en faisant des recherches | Ouvrir avec LibreOffice Calc                                                                        | ~                                                                                                    |             | 1              | 23/03            | <b>a</b>       | CALAD         | 20/07/2020 |
| t on comprends ce que l'on écrit (12 cop                       | Enregistrer le fichier                                                                              |                                                                                                    |             |                | <b>X</b> i 21/03 | <b>a</b>       | SAI AP        | 20/03/2020 |
|                                                                |                                                                                                    |                                                                                                    |             |                |                  |                |               |            |
|                                                                | <u>Toujours effectuer cette action pour ce type de</u>                                              | fichier.                                                                                                    | le          | ~              | 20/03            |                |               |            |
|                                                                |                                                                                                    |                                                                                                    |             |                | 27/07            | 0              |               |            |
|                                                                | 0                                                                                                   | K Annuler                                                                                                    |             | ~              | 23/03            | •              |               |            |
|                                                                |                                                                                                    | STATES OF LOT                                                                                                   |             |                |                  |                |               |            |
|                                                                |                                                                                                    | PECONIC/ Nation                                                                                                 |             | 1              | 21/03            | <b>a</b>       |               |            |
|                                                                |                                                                                                    | International Concession                                                                                        |             |                |                  |                |               |            |
|                                                                |                                                                                                    | BOY Luises                                                                                                    |             |                | 20/03            | 6              |               |            |
|                                                                |                                                                                                    | NOT SUBJECT                                                                                                    |             |                |                  |                |               |            |
|                                                                |                                                                                                    | The second second second second second second second second second second second second second second second se |             |                | 23/03            | <b>a</b>       |               |            |
|                                                                |                                                                                                    | 100000 (1000) (1000)                                                                                            |             | × •            | 23/03            |                |               |            |
|                                                                |                                                                                                    |                                                                                                    |             | ~              | 21/03            | <b>.</b>       |               |            |
|                                                                |                                                                                                    |                                                                                                    |             |                |                  |                |               |            |
|                                                                |                                                                                                    |                                                                                                    | Télécharge  | r toutes les c | opies            | Valider        |               |            |

7. Verrouiller ou deverouiller l'accès au dépôt. Si vous dévérouillez, l'apprenant peut remplacer – supprimer sa copie.

| Élève      | 🗌 Date 🛗 |
|------------|----------|
| COLD Norma | 4        |
|            |          |
|            | 21/03    |
|            | 20/03    |
|            | 123/03   |
|            | 26/03    |